## View and Edit Support Account

Once your support account is created, you can go through it and check if you have entered all the correct account information, if not, edit it accordingly. It is also important to always keep your existing support account info updated.

To Edit the Information:

- 1. Go to <a href="https://support.fortinet.com/">https://support.fortinet.com/</a> . Click Login Now
- 2. Enter your account ID/email and password & Click LOG IN

| Learn more about FortiCloud |                                           | FortiCloud       |
|-----------------------------|-------------------------------------------|------------------|
|                             | EMAIL                                     | ⊠<br>↑           |
| Welcome Back!               | Forgot Email?                             | Forgot Password? |
| ⊠ Email Login →             | REGISTER                                  | LOG IN           |
| 🖆 IAM Login                 |                                           |                  |
|                             |                                           |                  |
| Copyri                      | aht ©2022 Fortinet Inc. / Privacy / Terms |                  |

FERTINET.

3. Click on the small drop-down arrow, near the email, on the top right section of the webpage and select *My Account* 

| FortiCloud       | 🕸 Services 🔻 😧 Support 💌                |                                                            |
|------------------|-----------------------------------------|------------------------------------------------------------|
| ASSET MANAGEMENT | View Products - 0                       | Account: Trout, CCompany<br>Username: the surger first com |
| Register Product | Search Product List Q                   | View C 2. My Account                                       |
| Products ~       | SERIAL NUMBER 🖲 🔻 PRODUCT MODEL 🖲 🔻 DES | CRIPTION 8 Logout                                          |
| Product List     |                                         |                                                            |
| 🔗 My Assets      |                                         |                                                            |
| The Views        |                                         |                                                            |
|                  |                                         |                                                            |
|                  |                                         |                                                            |
|                  | No Rows To Show                         |                                                            |

4. On the landing page, click on Account Profile and then click *Edit* 

| unt<br>Account Profile                   | Account Profile                                                 |
|------------------------------------------|-----------------------------------------------------------------|
| Change Acco <mark>u</mark> nt ID (Email) | Account Information                                             |
| Manage User<br>My Account (IAM version)  | COmmission<br>1017 Annual accidence of the                      |
|                                          | CANADA                                                          |
|                                          | Phone: +1 4372239996<br>Industry: Technology                    |
|                                          | Organization Size: 1-2 mpioyees                                 |
|                                          | Master User                                                     |
|                                          | Email: si la la la la la la la la la la la la la                |
|                                          | Name: a                                                         |
|                                          | All ticket process via Email: Y                                 |
|                                          | For more information about Email Interaction, please Click Here |

F

| 5. Cl | hange | the | required | details | and | then | click Sav | е |
|-------|-------|-----|----------|---------|-----|------|-----------|---|
|-------|-------|-----|----------|---------|-----|------|-----------|---|

| Account Profile  Account Profile  Change Account ID (Email)  Manage User  My Account (IAM version) | Edit Account Profile Account Information Company:* Address:* |        |                    |             |  |  |
|----------------------------------------------------------------------------------------------------|--------------------------------------------------------------|--------|--------------------|-------------|--|--|
|                                                                                                    | Country:                                                     |        |                    | City:*      |  |  |
|                                                                                                    | DARG                                                         | A      | ~                  | Otema       |  |  |
|                                                                                                    | State/Province:                                              |        | Zip/Postal Code:   |             |  |  |
|                                                                                                    | <u>Ostaria</u> v                                             |        | #29-0-M            |             |  |  |
|                                                                                                    | Phone:*                                                      |        |                    |             |  |  |
|                                                                                                    | +1 437203940                                                 |        |                    |             |  |  |
|                                                                                                    | Industry:                                                    |        | Organization Size: |             |  |  |
|                                                                                                    | Tichnikgy v                                                  |        | 1.21 anglegens v   |             |  |  |
|                                                                                                    | Master<br>First Nan                                          | User   |                    | Last Name:* |  |  |
|                                                                                                    | New ag                                                       |        |                    |             |  |  |
|                                                                                                    | Title:                                                       |        |                    |             |  |  |
|                                                                                                    |                                                              |        |                    |             |  |  |
|                                                                                                    | Allow ticket processing by email:                            |        |                    |             |  |  |
|                                                                                                    | ● Yes ○                                                      | No     |                    |             |  |  |
|                                                                                                    | Sav                                                          | Cancel |                    |             |  |  |

**To Change Account ID (Email)** – enter new account ID (**email**) and confirm the new account ID. Click *SAVE* to update.

| Account                                                           | 0 0 0000                                                          |
|-------------------------------------------------------------------|-------------------------------------------------------------------|
| Account Account Profile Change Account ID (Email)                 | Change Account ID                                                 |
| <ul> <li>Manage User</li> <li>My Account (IAM version)</li> </ul> | Current Account ID: oldemail@Inet.com<br>New Account ID (Email):* |
|                                                                   | Confirm New Account ID:* Save Cancel                              |

\* Note: Your Email Address is used as the Account ID in the system.

\* Note: Please ensure you have access to the new email address. Once your Account ID has been changed you will be logged out of your current session. In order to gain access to your account with the new email address, you will need login again using the new email address.

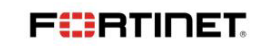